## **BANNER INSTRUCTIONS**

| 🗿 Northern Michigan University Login - powered by SunGard SCT Inc Microsoft Internet Explorer                     |                                             |
|----------------------------------------------------------------------------------------------------|---------------------------------------------|
| File Edit View Favorites Tools Help                                                                               | At                                          |
| 🚱 Back 👻 🐑 - 💌 😰 🏠 🔎 Search 👷 Favorites 🚱 🔗 - 🌺 🕅 - 📜 🚵 🎇 🐢                                                       |                                             |
| Links 🛃 Academic Computing 🕘 Customize Links 👜 Free Hotmail 📓 Helpdesk 🔮 My NMU 🔩 NMU 🌖 Symantec AntiVirus Update | s 🤱 Webct 👌 Windows 💕 Windows Marketplace 💙 |
| Address 🕘 http://my.nmu.edu/cp/home/loginf                                                                        | 💌 🄁 Go                                      |
| Coogle - 😯 C Search - 🚿 PagePank 🔯 1 blocked 👘 AutoFill 🔩 Options 🖉                                               |                                             |
| Northern Michigan University<br>Pipeline: A link to your NMU information                                          |                                             |
| NMU MyWeb MyUser HelpDesk Olson Library WebCT                                                                     |                                             |
| MyNMU Secure Login<br>Uses Th                                                                                     |                                             |
| User ID: What's New on Campus?                                                                                    |                                             |
| Password:                                                                                                    |                                             |
| Login Cancel                                                                                                    |                                             |
| Having problems logging                                                                                           |                                             |
|                                                                                                    |                                             |
|                                                                                                    |                                             |
|                                                                                                    |                                             |
|                                                                                                    |                                             |
|                                                                                                    |                                             |
|                                                                                                    |                                             |
| Make this my homepage.<br>Click here for instructions on how to make your<br>browser load this page on startup.   |                                             |
| Copyright © SunGard 1998 - 2004.                                                                                  | Top<br>Powered by Osct                      |
|                                                                                                    | Local intranet                              |

You have been given access to view Banner web reports. These instructions will walk you through this process.

Begin by accessing MyNMU at <u>http://my.nmu.edu/cp/home/loginf</u>. Enter your NMU User ID and Password.

Click "Login."

| Campus Pipeline - Microsoft II              | nternet Explorer                                                             |                                                                                           |
|---------------------------------------------|------------------------------------------------------------------------------|-------------------------------------------------------------------------------------------|
| File Edit View Favorites Tools              | Help                                                                         |                                                                                           |
| 🚱 Back 🔹 🕥 🕤 💌 😰 🄇                          | 🏠 🔎 Search 👷 Favorites 🤣 😥 🍓 📓 🕘 🛕 饌 🐢                                       |                                                                                           |
| Links 🛃 Academic Computing 🛛 🕘 Cus          | tomize Links 🕘 Free Hotmail 🛛 Helpdesk 🔮 My NMU 🔙 NMU 🥱 Symantec AntiVirus U | pdates 🛭 🌡 Webct 🧃 Windows 😻 Windows Marketplace                                          |
| Address 🗃 http://my.nmu.edu/cp/rend         | er.userLayoutRootNode.uP                                                     | 💌 🔁 Go                                                                                    |
| Google -                                    | 🖌 💽 Search 👻 🛷 PageRank 🔯 1 blocked 🛛 😓 AutoFill 💽 Options 🖉                 |                                                                                           |
| Northern M                                  | lichigan University<br>:: A link to your NMU information                     |                                                                                           |
| Content/Layout You are curren               | <b>ri J Pelkola</b><br>tly logged in.                                        | e-mail calendar groups logout help                                                        |
| My Pipeline Tutorial Olso                   | on Library Student Services Employee Services                                | March 28, 2006                                                                            |
| My Calendar                                 | Campus Announcements                                                         | My Headlines                                                                              |
| You have 0 events in your<br>calendar today | There are no Campus Announcements                                            | Home<br>Click here to get all the latest news<br>stories, stockquotes, sports scores, and |
| Bookmarks                                   | Personal Announcements                                                       | information services.                                                                     |
|                                             |                                                                              | Senate Immigration Reform Bill Advances                                                   |
| SCT Homepage                                |                                                                              | Finance                                                                                   |
|                                             |                                                                              | U.S. Consumer Confidence Up In March                                                      |
|                                             | INBOX folder has (0) messages, (0) unread Ipelkola@nmu.edu                   | Sports                                                                                    |
|                                             | Get Mail Compose Rel Address Book E-mail                                     |                                                                                           |
|                                             |                                                                              | Northern Michigan                                                                         |
|                                             | Student Announcements                                                        | KINOMAAGE COURSE OFFERED FOR NMU                                                          |
|                                             |                                                                              | <ul> <li>Author: Becky Kratz news@nmu.edu</li> </ul>                                      |
|                                             |                                                                              | • Date: Mon, 27 Mar 2006 00:00:00 EST                                                     |
|                                             |                                                                              | NMU STUDENTS PLACE SECOND IN<br>PROGRAMMING CONTEST                                       |
| a)                                          | 1                                                                            | Australia Basta Vente anna Sanna adu                                                      |

Select the "Employee Services" tab.

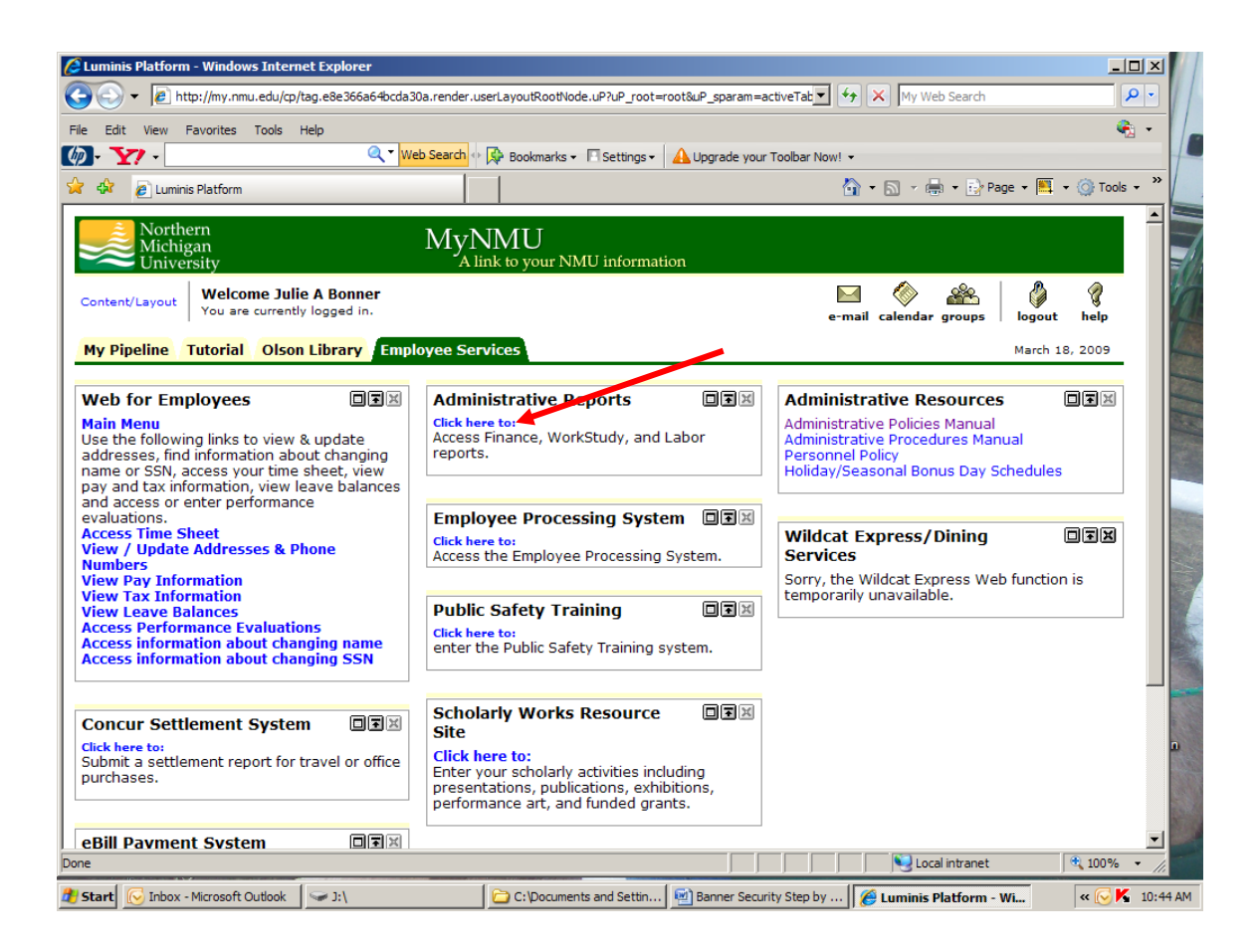

In the Administrative Reports box click on "Click here to:"

| Log on - windows internet Explorer             |                                                         |                                                              |
|------------------------------------------------|---------------------------------------------------------|--------------------------------------------------------------|
| e Edit View Favorites Tools Help               |                                                         | 🧞 •                                                          |
| - <b>Y</b> -                                   | 🔍 🔍 Web Search 🕂 🙀 Bookmarks 🗸 🖹 Settings 🗸 🗛 Upgrade y | our Toolbar Now! 👻                                           |
| og on                                          |                                                         | Help X                                                       |
| ease type your credentials for authentication. |                                                         |                                                              |
| Namespace:                                     |                                                         |                                                              |
| Series7                                        |                                                         |                                                              |
| ibonner                                        | [1]                                                     |                                                              |
| Password                                       |                                                         |                                                              |
| ••••••                                         | 2                                                       |                                                              |
| · · ·                                          |                                                         |                                                              |
| OK Cancel                                      |                                                         | Copyright (C) 2007 Cognos Incorporated. All rights reserved. |
|                                                |                                                         | Cognos (R) is a trademark of Cognos Incorporated.            |
|                                                |                                                         |                                                              |
|                                                |                                                         |                                                              |
|                                                |                                                         |                                                              |
|                                                |                                                         |                                                              |
| <b>\</b>                                       |                                                         |                                                              |
| 2                                              |                                                         |                                                              |
|                                                |                                                         |                                                              |
|                                                |                                                         |                                                              |
|                                                |                                                         |                                                              |
|                                                |                                                         |                                                              |
|                                                |                                                         |                                                              |
|                                                |                                                         |                                                              |
|                                                |                                                         |                                                              |
|                                                |                                                         |                                                              |
|                                                |                                                         |                                                              |
|                                                |                                                         |                                                              |
|                                                |                                                         |                                                              |

This brings you to the Cognos Login screen. The User ID and Password will be your **e-mail User ID** for the first time that you access this system.

- 1. Enter your e-mail User ID (usually your first initial and last name)
- 2. Enter your e-mail User ID <u>again</u>
- 3. Click "OK"
- 4. You will then be asked to change your password

After the data base has been updated with your password change, you are ready to access your web reports.

- If you changed your password in the morning, sign on again after 1:00 p.m.
- If you changed your password in the afternoon, sign on again the next morning.
- PLEASE NOTE: You can not run reports between noon and 1:00 p.m. because the system will be closed for this updating process. You will get an application error.
- Also you may get an application error if you have changed your password and have not waited for the data base to be updated.

| 🖉 Welcome to Cognos 8 - Windows Internet Explorer                                                                                 |                                                       |
|----------------------------------------------------------------------------------------------------|-------------------------------------------------------|
| 🚱 🕞 🔻 🕫 https://cognosbi.nmu.edu:4430/cognos8/cgi-bin/cognos.cgi?b_action=xts.run&m=portal/welcome/welcome.xtsi 🗾 🔒 🐓 🗙           | My Web Search                                         |
| File Edit View Favorites Tools Help                                                                                               | 🗞 + 🚺                                                 |
| 🕼 - 🏹 - 🤍 Web Search - 🖟 Bookmarks - 🛛 Settings - 🗛 Upgrade your Toolbar Now! -                                                   |                                                       |
| 🔆 🏟 🍘 Welcome to Cognos 8                                                                                                    | 🔊 🔹 🖶 🔹 🔂 Page 🔹 🛤 🔹 🎯 Tools 🔹 🎽                      |
| My Content   My home   Cognos content   Cognos content     1     Y Show this page in the future     2                             | JBONNER Log Off                                       |
| Copyright (C) 2007 Cognos Incorporated. All rights reserved.<br>Cognos and the Cognos logo are trademarks of Cognos Incorporated. | COCNOS<br>THE NEXT LEVEL OF PERFORMANCE <sup>TM</sup> |
| Done                                                                                                    | Scal intranet                                         |
| 🤔 Start 🕞 Inhox - Microsoft Outlook 🦳 🍋 C: Documents and Settin 💌 Banner Security Step by 🧖 Welcome to Cognos 8                   | « 🤇 📕 3:28 PM                                         |

- 1. Click on Cognos Content
- 2. If you don't want to see this screen again, take out check mark.

| 🖉 Public | Folders - Cognos Connection - Windo                | ows Internet Explorer   |                                |                               |             |                                                | _ 🗆 🗙         | i x                   |
|----------|----------------------------------------------------|-------------------------|--------------------------------|-------------------------------|-------------|------------------------------------------------|---------------|-----------------------|
| $\Theta$ | <ul> <li>https://cognosbi.nmu.edu:4430/</li> </ul> | cognos8/cgi-bin/cognos. | cgi?b_action=xts.run&m=portal/ | cc.xts 🗾 🔒                    | 🗲 🗙 Му \    | Veb Search                                     | <b>₽</b> •    | 0                     |
| File Edi | t View Favorites Tools Help                        |                         |                                |                               |             |                                                | 🇞 🔸           |                       |
| Ø-       | 77 -                                               | 🔍 🔨 Web Search 💠        | 윶 Bookmarks 🗸 🔲 Settings 🗸     | \rm A Upgrade your Toolbar No | w! -        |                                                |               |                       |
| 🚖 🏘      | 6 Public Folders - Cognos Connection               |                         |                                |                               | 🔄 • 🔝 •     | 🖶 🔹 🔂 Page 👻 🧮                                 | • 💮 Tools • » |                       |
| Cogno    | s Connection                                       |                         | JBONNER                        | Log Off                       |             | <b>₫ -                                    </b> | aunch 👻 🣍 👻   | ā                     |
| <b>B</b> | Public Folders My Folders                          |                         |                                |                               |             |                                                |               |                       |
| Public F | olders                                             |                         |                                |                               | a 🖆 📑 (     | <b>s e</b>   X 📭 🖻                             | × 🖻 🗈         |                       |
|          |                                                    |                         |                                |                               | Entries:    | 1 - 6 🕥                                        |               |                       |
|          | Name 🕀                                             |                         |                                | Modified 😂                    |             | Actions                                        |               |                       |
|          | Administrative Reports                             |                         |                                | January 23, 2009              | 11:15:51 AM | More                                           |               |                       |
|          | Controller's Office Reports                        |                         |                                | March 17, 2009 1              | 1:26:05 AM  | More                                           |               |                       |
|          | Database(s) Password Changes                       |                         |                                | October 3, 2007               | 8:29:24 AM  | More                                           |               |                       |
|          | Packages                                           |                         |                                | March 11, 2009 1              | 2:40:34 PM  | More                                           |               |                       |
|          | Payroll Reporting                                  |                         |                                | March 18, 2009 2              | :29:40 PM   | More                                           |               |                       |
|          | Position Control                                   |                         |                                | March 24, 2008 8              | :46:08 AM   | More                                           |               |                       |
|          |                                                    |                         |                                |                               |             |                                                |               | 1<br>1<br>1<br>1<br>1 |
| Done     |                                                    |                         |                                |                               |             | ocal intranet                                  | 🔍 100% 👻 //.  |                       |
| 🏄 Start  | 🕞 Inbox - Microsoft Outlook 🛛 🗁 C: 🖟               | Documents and Settin    | 🔄 Banner Security Step by      | 🖉 Public Folders - Cogn       | o           |                                                | < 😡 🕺 3:28    | PM                    |

Click on Administrative Reports

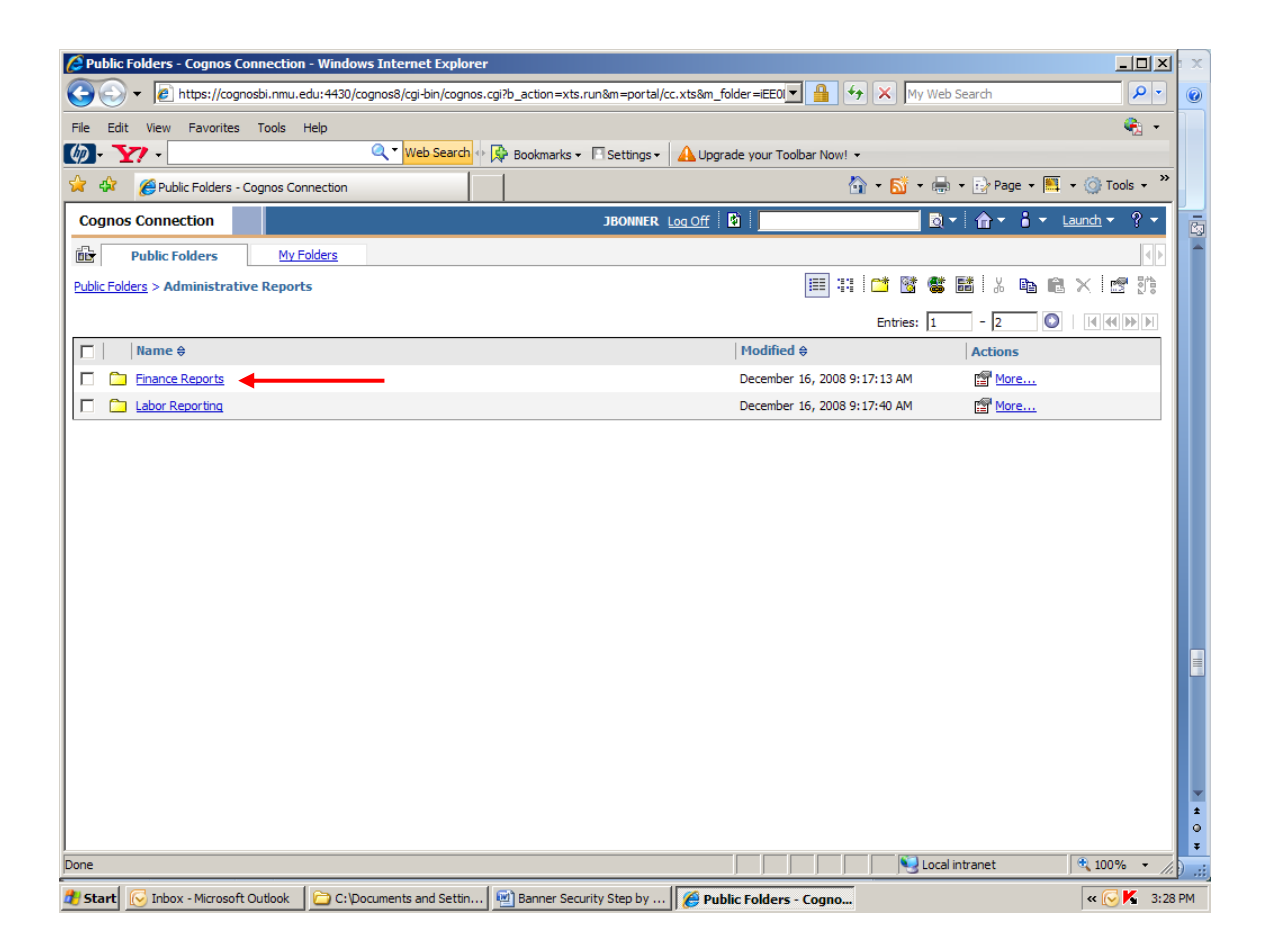

Click on Finance Reports

| Sepublic Folders - Cognos Connection - Windows Internet Explorer                                |                               |                              |
|-------------------------------------------------------------------------------------------------|-------------------------------|------------------------------|
| We https://cognosbi.nmu.edu:4430/cognos8/cgi-bin/cognos.cgi?b_action=xts.run&m=portal/cc.xtsl   | Sm_folder=iD23 🔽 🔒 🐓 🗙 My W   | 'eb Search                   |
| File Edit View Favorites Tools Help                                                             |                               | (*)                          |
| 🕼 - 🍸 - 🔍 Web Search 🕂 🕀 Bookmarks - 🗉 Settings - 🛕                                             | Upgrade your Toolbar Now! 👻   |                              |
| 😪 🎄 🖉 Public Folders - Cognos Connection                                                        | 🟠 • 🚮 • I                     | 🖶 🔹 🔂 Page 🔹 🌉 🔹 🎯 Tools 🔹 🎽 |
| Cognos Connection JBONNER Log O                                                                 | ff 🚯 📔                        | ) - 🔓 - 🕯 - Launch - ? -     |
| D Public Folders My Folders                                                                     |                               |                              |
| Public Folders > Administrative Reports > Finance Reports                                       | III #   🖆 📑 🔮                 |                              |
|                                                                                                 | Entries: 1                    | - 4                          |
| □   Name ≑                                                                                      | Modified ≎                    | Actions                      |
| Current Balance Reports                                                                         | January 30, 2009 8:57:50 AM   | More                         |
| Month End Reports                                                                               | November 13, 2008 11:24:40 AM | More                         |
| Transaction Reports                                                                             | January 27, 2009 9:50:35 AM   | More                         |
| Listing of My Organization Numbers                                                              | January 21, 2009 4:17:20 PM   | 🖀 🕨 🖽 🖽 More                 |
|                                                                                                 |                               | *                            |
| Done                                                                                            |                               | cal intranet 🔍 100% 👻 🎵      |
| 🤁 Start 🔀 Inbox - Microsoft Outlook 🛛 🗁 C:\Documents and Settin 🛛 🗐 Banner Security Step by 🛛 🍎 | Public Folders - Cogno        | « 🕟 K 3:29 PM                |

See below for reports listed under:

## **Current Balance Reports**

Balance Sheet

Financial Statement (formerly Current Balance) Financial Statement by Organization Range (formerly Current Balance) Financial Statement for Grants & Projects Organization Range Summary Report (formerly Account Summary Report)

## **Transaction Reports**

Budget Transactions by Year Encumbrance Transactions for the Year Revenue & Expense Transactions for a Month Revenue & Expense Transactions for Projects & Grants Revenue & Expense Transactions for the Year

## Month End Reports

December Organization Range Summary Report Period 01-July Financial Statement Period 02-August Financial Statement Period 03-September Financial Statement Period 04-October Financial Statement Period 05-November Financial Statement Period 06-December Financial Statement Period 07-January Financial Statement Period 08-February Financial Statement Period 09-March Financial Statement Period 10-April Financial Statement Period 11-May Financial Statement

| Image: Second Statement (formerly Current Balance) - Cog                                                                                                    |    |
|----------------------------------------------------------------------------------------------------|----|
| File       Edit       View       Favorites       Tools       Help       Image: Settings - Control - Control - Contro - Contro - Contro - Control - Control - Control - Control - Cont |    |
| Image: Web Search       Image: Balance)       Image: Balance)       <                                                                                                    | 1  |
| 😪 🏟 🍘 Financial Statement (formerly Current Balance) - Cog 🐴 🔹 🔂 🗸 👼 🔹 🔂 🖉 Page 🔹 🛄 🔹 🎯 Tools 🔹 🎇                                                                                                    | 1/ |
|                                                                                                    |    |
| Type 2-digit Fiscal Year (example 07)  * 09  Enter Six-Digit Organization Codes (no dashes), & Click Insert After Each  271101  Insert *  * Choices: 271102 271125  I  Select al Deselect al                                                                                                    |    |
| then Click Run Report                                                                                                    |    |
| Run Report Cancel                                                                                                    |    |
| Done                                                                                                    |    |
| 🐮 Start 🕞 Inbox - Microsoft Outlook 🛛 🗁 C: \Documents and Settin 🗐 Banner Security Step by 🎼 Financial Statement (                                                                                                    | PM |

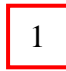

Example:

How to run financial statements for several organizations

Enter 2-digit Fiscal Year (09) Enter 6-digit Organization Code Click Insert after each Code entered Click Run Report

| Financial Statement by Organization Range (formerly Current Balance) - Cognos Viewer - Windows Internet Explorer           Image: Statement by Organization Range (formerly Current Balance) - Cognos Viewer - Windows Internet Explorer           Image: Statement by Organization Range (formerly Current Balance) - Cognos Viewer - Windows Internet Explorer           Image: Statement by Organization Range (formerly Current Balance) - Cognos Viewer - Windows Internet Explorer           Image: Statement by Organization Range (formerly Current Balance) - Cognos Viewer - Windows Internet Explorer           Image: Statement by Organization Range (formerly Current Balance) - Cognos Viewer - Windows Internet Explorer           Image: Statement by Organization Range (formerly Current Balance) - Cognos Viewer - Windows Internet Explorer           Image: Statement by Organization Range (formerly Current Balance) - Cognos Viewer - Windows Internet Explorer           Image: Statement by Organization Range (formerly Current Balance) - Cognos Viewer - Windows Internet Explorer           Image: Statement by Organization Range (formerly Current Balance) - Cognos Viewer - Windows Internet Explorer           Image: Statement by Organization Range (formerly Current Balance) - Cognos Viewer - Windows Internet Explorer           Image: Statement by Organization Range (formerly Current Balance) - Cognos Viewer - Windows Internet Explorer           Image: Statement by Organization Range (formerly Current Balance) - Cognos Viewer - Windows Internet Explorer           Image: Statement by Organization Range (formerly Current Balance) - Cognos Viewer - Windows Internet Balance) - Cognos Viewer - Windows Internet Balanc                                                                                                    |                 |
|----------------------------------------------------------------------------------------------------|-----------------|
| File Edit View Favorites Tools Help                                                                                                    | € - /           |
| 🕼 - 🍸 - 🔍 🔍 Web Search 🗠 🛱 Bookmarks - 🗋 Settings - 🔒 Upgrade your Toolbar Now! -                                                                                                    |                 |
| 😭 🏟 🍘 Financial Statement by Organization Range (formerly                                                                                                    | 🌉 🔹 🎯 Tools 🔹 👋 |
| Type 2-digit Fiscal Year (example 07)<br>* 09<br>Enter Six-Digit Organization Code Range (no dashes)<br>From:<br>271102<br>To:<br>271125<br>then Click Run Report                                                                                                    |                 |
| Run Report     Cancel                                                                                                    |                 |
| Done Sector Constraints and Constraints and Co | 🔍 100% 🔻 //     |
| 🐮 Start 🔀 Inbox - Microsoft Outlook 🛛 🔁 C: 'Documents and Settin 🖻 Banner Security Step by 🛛 🍎 Financial Statement b                                                                                                    | « 🔀 🌠 4:39 PM   |
|                                                                                                    |                 |

2

Example:

How to run a Financial Statement that "adds together" data for several organizations

Click on Current Balance Reports Click on Financial Statement for Organization Range Type 2-digit Fiscal Year (09) Enter 6-digit Organization Code Range From: To: Click Run Report

| Financial Statement by Organization Range (formerly Current Balance) - Cognos Viewer - Windows Internet Explorer                     |               |
|----------------------------------------------------------------------------------------------------|---------------|
| 🚱 🕙 🔻 😰 https://cognosbi.nmu.edu:4430/cognos8/cgi-bin/cognos.cgi?b_action=cognosViewer&ui.action=run&ui.object=🔽 🔒 🐓 🗙 My Web Search |               |
| File Edit View Favorites Tools Help                                                                                                  | 🦓 -           |
| 🕼 - 🍸 - 🔍 - Web Search 🖗 🎘 Bookmarks - 🗏 Settings - 🔒 Upgrade your Toolbar Now! -                                                    |               |
| 😪 🍄 💋 Financial Statement by Organization Range (formerly                                                                            | 🗮 🔹 🎯 Tools 👻 |
| Type a user ID and password Print (Alt+R)                                                                                            | ×             |
| An attempt to connect to the data source failed.                                                                                     | Î             |
| Data source:<br>Banner Production Standby                                                                                            |               |
| User ID:                                                                                                    |               |
| Password:                                                                                                    |               |
|                                                                                                    |               |
|                                                                                                    |               |
|                                                                                                    |               |
|                                                                                                    |               |
|                                                                                                    |               |
|                                                                                                    |               |
|                                                                                                    |               |
|                                                                                                    | ± 0           |
| Local intranet                                                                                                    | € 100% · //   |
| 🐉 Start 🕞 Inbox - Microsoft Outlook 🛛 🗁 C:\Documents and Settin 😥 Banner Security Step by 📝 Financial Statement b                    | « 🔀 🌠 4:39 PM |

It will return to this screen. Just fill in User ID and Password then click on OK. The report will then run.

If you need assistance running your reports, contact Julie Bonner, Controller's Office, Ext. 2054.